## Операция «Обратный акцепт по факту» в «МДЛП: Смартфон»

Последние изменения: 2024-03-26

Операция «Обратный акцепт» представляет собой приемку маркированного товара на склад медучреждения (аптеки), при условии что данные по результатам этой операции получатель отправляет самостоятельно в систему МДЛП и поставщику лекарственных препаратов. Поставщик должен подтвердить (или отклонить) сведения, отправленные в систему МДЛП получателем.

В рамках продукта «МДЛП: Смартфон» доступен один вид данной операции:

• Обратный акцепт по факту (на ТСД создается новый документ).

Для того чтобы начать операцию обратного акцепта в «МДЛП: Смартфон», необходимо:

1. В главном меню продукта выбрать операцию «Обратный акцепт» и нажать кнопку «Добавить».

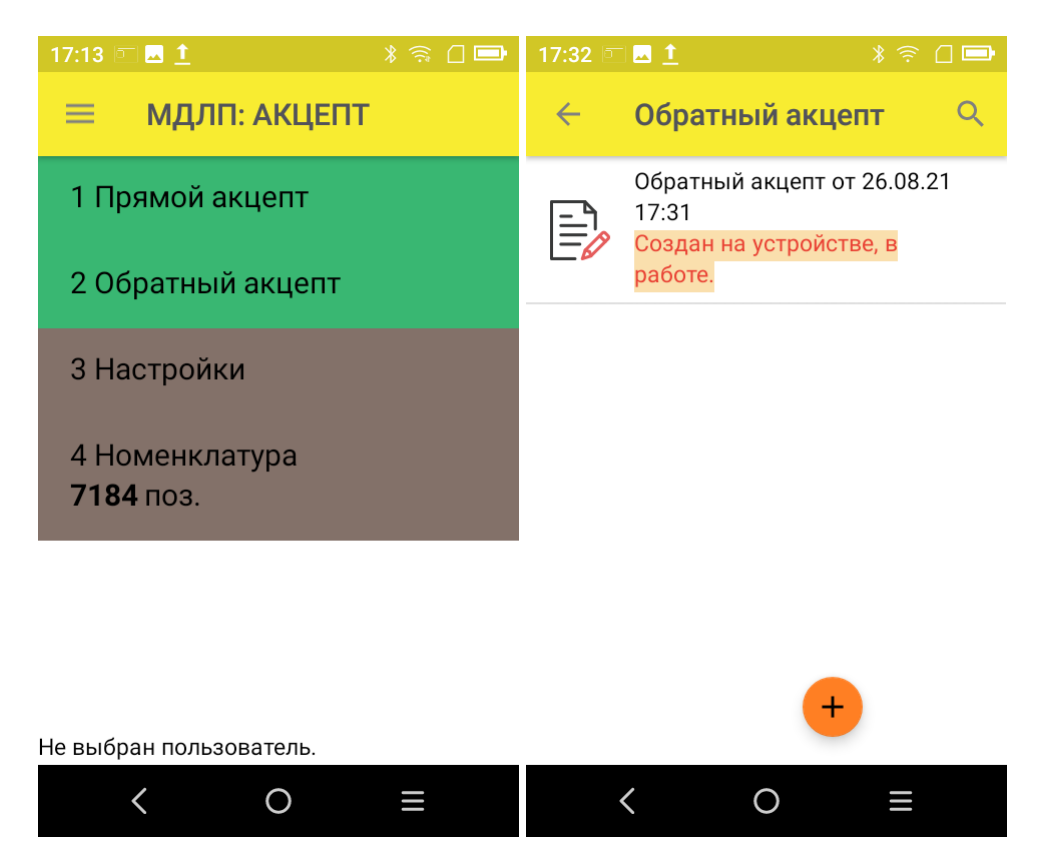

2. Откроется окно сканирования товара, в котором можно отсканировать ШК как товара, так и коробки с лекарствами.

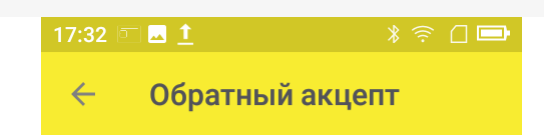

Сканируйте штрихкод ЛП или коробки

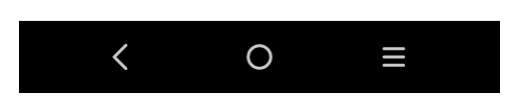

3. После того как ШК товара был отсканирован, потребуется ввести дополнительные данные по этому товару:

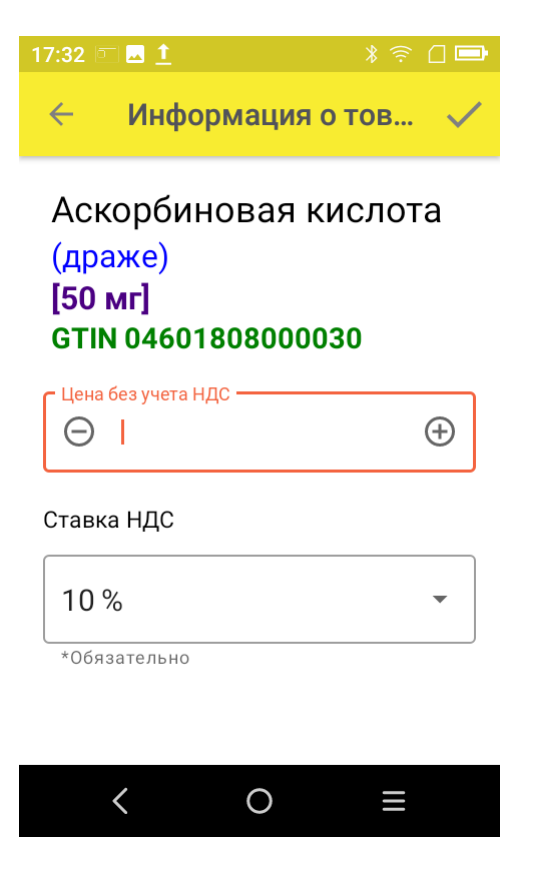

Цена — обязательный параметр, необходимый к передаче в систему «Честный ЗНАК». В рамках функционала продукта можно автоматически пересчитывать цену товара в зависимости от НДС.

## Ставка НДС:

— если вы хотите вводить цену с НДС (как указано в TTH), выберите для него процентную ставку НДС; - если вы хотите вводить цену без НДС (как указано в TTH), выберите параметр «Без НДС» вместо процентной ставки.

4. После того как были отсканированы все лекарственные препараты, нажмите кнопку «Отправить в МДЛП».

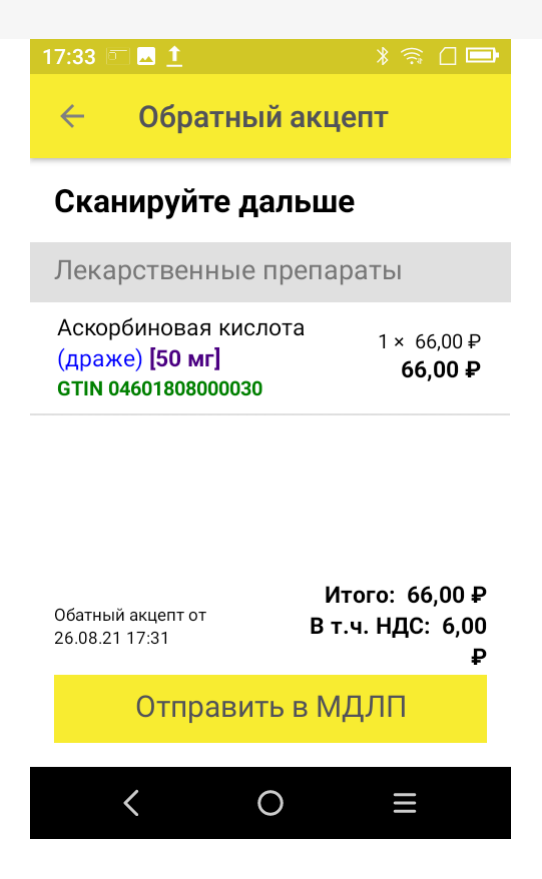

5. Перед отправкой данных в систему МДЛП в документе необходимо указать номер документа и дату его создания. Поля «Отправитель» и «Получатель» заполнятся автоматически на основании данных, полученных из личного кабинета ЧЗ, к которому приложение имеет доступ.

| 17:33 🗉 🖬 📩 🔰 👔 🕄 🛙                                                          | - |
|------------------------------------------------------------------------------|---|
| 🔶 Приемка МДЛП                                                               |   |
| Номер документа —<br>1234                                                    |   |
| СДата документа                                                              |   |
| 26/08/2021                                                                   |   |
| Отправитель<br>Общество с ограниченной<br>ответственностью "Автомойка-Чисто" |   |
| Получатель<br>Общество с ограниченной<br>ответственностью "Клеверенс"        |   |
| ОК                                                                           |   |
| < 0 =                                                                        |   |

Значения «Тип операции», «Тип договора», «Источник финансирования» выбираются из предложенных статических данных.

| 17: | 34 📼 🗖 1                                                              |        |   |
|-----|-----------------------------------------------------------------------|--------|---|
| *   | 🗧 Приемка МДЛП                                                        |        |   |
|     | Общество с ограниченной<br>ответственностью "Автомойка-               | Чисто' |   |
|     | Получатель<br>Общество с ограниченной<br>ответственностью "Клеверенс" |        |   |
|     | Тип операции<br>поступление                                           |        |   |
|     | <b>Тип договора</b><br>купли продажи                                  |        |   |
|     | Источник финансиров<br>собственные средства                           | ания   | I |
|     | ОК                                                                    |        |   |
|     | < 0                                                                   | Ξ      |   |
|     |                                                                       |        |   |

Нажмите кнопку «ОК».

- 6. Далее для отправки данных в систему МДЛП введите пин-код и приложите ключ-карточку к ТСД.
- 7. После отправки данных на ТСД придет уведомление от Честного ЗНАКА, была операция завершена успешно или с ошибками.
- 8. Отправленный документ появится в реестре документов в личном кабинете ЧЗ. Там можно узнать его статус и в случае необходимости скачать и узнать причину ошибки, по которой отправка не была завершена успешно.

| ۲  |   | Идентификатор доку =  | Дата получения доку 😑 | Дата обработки доку 😑 | Идентификатор адрес 🖷 | Адрес отправителя до 🖷 | Идентификатор контр = | Номер документа      | Тип документа 👘       | Стату | +            |
|----|---|-----------------------|-----------------------|-----------------------|-----------------------|------------------------|-----------------------|----------------------|-----------------------|-------|--------------|
| 00 |   | eeada01b-ce86-49b1    | 26.08.2021 16:30:21   | 26.08.2021 16:30:22   | 0000000126315         | обл. Амурская, р-н. И  | 00000000104494        | PVC1631              | 416 - Приемка ЛП на   | Доку  | B N B        |
| ⊕  | 0 | 9c912126-9659-4ee6    | 26.08.2021 16:29:26   | 26.08.2021 16:29:27   | 0000000104452         | Респ. Башкортостан, р  |                       | 26082021_1           | 10531 - Выдача для о  | Доку  | <b>B % B</b> |
| ¢  |   | 04166508-8eff-49fa-98 | 26.08.2021 16:25:41   | 26.08.2021 16:25:42   | 0000000104452         | Респ. Башкортостан, р  | 0000000101064         |                      | 701 - Подтверждение   | Доку  | 8 % B        |
|    |   | a508b88c-3d19-42a8    | 26.08.2021 16:20:41   | 26.08.2021 16:20:42   | 0000000104453         | Респ. Адыгея, р-н. Тах | 0000000101867         | mark_ND_2021_08_26_1 | 415 - Отгрузка ЛП со  | Доку  | 8 * B        |
|    | 0 | 368d6540-3b00-400b    | 26.08.2021 16:20:15   | 26.08.2021 16:20:16   | 0000000104453         | Респ. Адыгея, р-н. Тах |                       | 31_ND                | 313 - Выпуск ЛП       | Доку  | 8 * B        |
|    |   | b9ba1067-dac9-495d    | 26.08.2021 16:20:00   | 26.08.2021 16:20:01   | 86325e0c-9a23-4547    |                        | 0000000104494         | 26/08/2021-sav       | 361 - Отгрузка ЛП в Р | Доку  | 8 * B        |
|    | 0 |                       |                       |                       | < Предыдущая          | 1/1232 Спадующая >     |                       |                      | Показать п            |       |              |

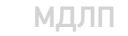

## Не нашли что искали?

 $\bigcirc$